### IT Essentials 5.0

# 5.2.4.4 Travaux pratiques – Création d'une partition dans Windows Vista

### Introduction

Imprimez et faites ces travaux pratiques.

Au cours de ce TP, vous allez créer une partition formatée en FAT32 sur un disque. Vous allez aussi convertir la partition en NTFS. Vous identifierez les différences entre les formats FAT32 et NTFS.

### Matériel conseillé

- Un ordinateur exécutant Windows Vista
- Un espace non partitionné d'au moins 1 Go sur le disque dur

#### Étape 1

Ouvrez une session Windows en tant qu'Administrateur.

#### Cliquez sur Démarrer.

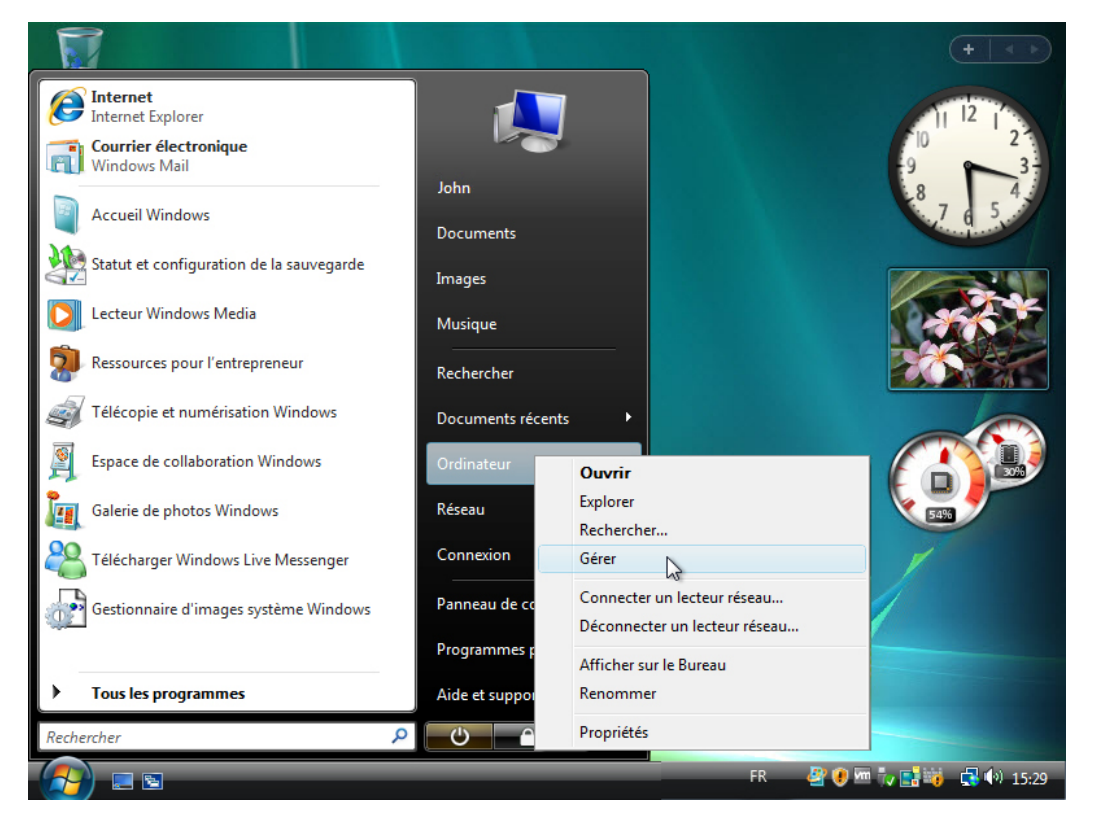

Cliquez avec le bouton droit sur Ordinateur et sélectionnez Gérer.

La fenêtre « Gestion de l'ordinateur » s'affiche.

| 🔠 Gestion de l'ordinateur                                                                                                    |                                                               |  |
|----------------------------------------------------------------------------------------------------|---------------------------------------------------------------|--|
| Fichier       Action       Affichage       ?         Image: Section de l'ordinateur (local)       Image: Section de l'ordinateur (local)       Image: Section de l'ordinateur (local)         Image: Section de l'ordinateur de tâches       Image: Section de l'ordinateur de tâches       Image: Section de l'ordinateur de tâches         Image: Section de l'ordinateur de tâches       Image: Section de l'ordinateur de tâches       Image: Section de local         Image: Section de local       Image: Section de local       Image: Section de local         Image: Section des disques       Image: Section des disques       Image: Section des disques         Image: Section des disques       Image: Section des disques       Image: Section des disques | Nom<br>Outils système<br>Stockage<br>Services et applications |  |
|                                                                                                    |                                                               |  |

Cliquez sur **Gestion des disques** dans la partie gauche de l'écran.

Cliquez avec le bouton droit sur le bloc Espace libre (vert).

| 🎂 Gestion de l'ordinateur                                                                                                    |                                             |                 |                           |                         |                                                          |
|----------------------------------------------------------------------------------------------------|---------------------------------------------|-----------------|---------------------------|-------------------------|----------------------------------------------------------|
| Fichier Action Affichage ?                                                                                                    |                                             |                 |                           |                         |                                                          |
| 🗢 🔿 📶 🚺 🖬 😫                                                                                                    |                                             |                 |                           |                         |                                                          |
| 🛃 Gestion de l'ordinateur (local)                                                                                                    | Volume                                      | Disposition     | Туре                      | Système de fichiers     | Statut                                                   |
| a 👔 Outils système                                                                                                    | Nouveau                                     | Simple          | De base                   | RAW                     | Sain (Lecteur logique)                                   |
| Planificateur de tâches                                                                                                    | Nouveau                                     | Simple          | De base                   | RAW                     | Sain (Lecteur logique)                                   |
| <ul> <li>I Observateur d'événements</li> <li>I Dossiers partagés</li> <li>I Dossiers partagés</li> <li>I Utilisateurs et groupes locaux</li> <li>I Fiabilité et performances</li> <li>Gestionnaire de périphériques</li> <li>I Stockage</li> <li>Gestion des disques</li> <li>I Services et applications</li> </ul> | Vista_Bus                                   | Simple          | De base                   | NTFS                    | Sain (Système, Démarrer, Fichier d'échange, Actif, Vidaç |
|                                                                                                    | De base                                     | Vist            | Nouvea                    | u volume simple         |                                                          |
|                                                                                                    | 10,00 Go<br>En ligne                        | 1000<br>Sair    | Nouvea                    | u volume fractionné     | log 09 Go                                                |
|                                                                                                    | Disque 1<br>De base<br>40,00 Go<br>En ligne | 1,95<br>Nor     | Nouvea<br>Supprin<br>Aide | ner la partition        | bandes                                                   |
|                                                                                                    | Non alloué                                  | Partition princ | cipale <b>P</b>           | artition étendue 📕 Espa | ace libre Lecteur logique                                |

Cliquez sur Nouveau volume simple.

La fenêtre « Assistant Création d'un volume simple » apparaît.

| E Gestion                             | de l'ordinateur               |                                                                                                    |        |                                                                                                    |
|---------------------------------------|-------------------------------|----------------------------------------------------------------------------------------------------|--------|----------------------------------------------------------------------------------------------------|
| Fichier                               | Assistant Création d'un volum | e simple                                                                                                    | x      |                                                                                                    |
| ← ← ← ← ← ← ← ← ← ← ← ← ← ← ← ← ← ← ← |                               | Assistant Création d'un volume<br>simple<br>Cet Assistant vous permet de créer un volume simple sur un<br>disque.<br>Un volume simple n'est possible que sur un disque unique.<br>Pour continuer, cliquez sur Suivant. |        | atut<br>in (Système, Démarrer, Fichier d'échange, Actif, Vidag<br>in (Partition principale)<br>in (Lecteur logique)<br><b>uveau nom</b><br>0 Mo NTFS<br>n (Lecteur lo<br>Espace libre |
|                                       |                               | < Précédent Suivant > Annuler                                                                                                    |        | , Actif, Vidage sur incident, Partition principale) 👻                                                                                                    |
|                                       |                               | Non alloué Partition principale Partition étendue E                                                                                                    | Espace | libre Lecteur logique                                                                                                    |

#### Cliquez sur Suivant.

L'écran « Spécifier la taille du volume » s'affiche.

| E Gestion | de l'ordinateur                                                                                                    |                                                                                                    |
|-----------|----------------------------------------------------------------------------------------------------|----------------------------------------------------------------------------------------------------|
| Fichier   | Assistant Création d'un volume simple                                                                                  |                                                                                                    |
| Gestio    | Spécifier la taille du volume<br>Choisir une taille de volume comprise entre la taille maximale et la taille minimale. | atut<br>in Kurtàmo Démarror, Sichiar d'échango Actif Vidao                                                 |
|           | Espace disque maximal en Mo : 6237<br>Espace disque minimal en Mo : 8                                                  | in (Systeme, Demarter, Fichier & Echange, Acui, Vidag<br>in (Partition principale)<br>in (Lecteur logique) |
| ⊿ 🚰 Sto   | Taille du volume simple en Mo :                                                                                        | uveau nom<br>0 Mo NTFS<br>n (Lecteur lc<br>Espace libre                                                    |
|           | < Précédent Suivant > Annuler Annuler                                                                                  | e, Actif, Vidage sur incident, Partition principale) 🗢<br>Bibre 📕 Lecteur logique                          |
|           | 12                                                                                                    |                                                                                                    |

#### Tapez 500 dans le champ Taille du volume simple en Mo.

Cliquez sur Suivant.

L'écran « Attribuer une lettre de lecteur ou de chemin d'accès » s'affiche.

| 🔚 Gestion  | de l'ordinateur                                                                                                    |                                                                |
|------------|----------------------------------------------------------------------------------------------------|----------------------------------------------------------------|
| Fichier    | Assistant Création d'un volume simple                                                                                               |                                                                |
|            | Attribuer une lettre de lecteur ou de chemin d'accès<br>Pour un accès plus facile, vous pouvez assigner une lettre de lecteur ou un |                                                                |
| 📓 Gestio   | chemin d'accès au lecteur sur votre partition.                                                                                      | atut<br>in (Système, Démarrer, Fichier d'échange, Actif, Vidag |
| ▷ 🕑<br>▷ 🛃 |                                                                                                    | in (Partition principale)<br>in (Lecteur logique)              |
|            | Attribuer la lettre de lecteur suivante :     F                                                                                     |                                                                |
| A 🚝 Sto    | G arcourir                                                                                                    |                                                                |
| D 🛃 Ser    | © Ne pas attribuer une lettre ou un chemin <ൃ lecteur<br>L<br>M                                                                     | · · ·                                                          |
|            | N<br>O<br>P<br>Q<br>R                                                                                                    | 0 Mo NTFS<br>n (Lecteur lc<br>Espace libre                     |
|            | S<br>T<br>U<br>V<br>W<br>W                                                                                                    | , Actif, Vidage sur incident, Partition principale) 👻          |
|            | X principale Partition étendue Espac<br>Y Z                                                                                         | e libre 📕 Lecteur logique                                      |

Cliquez sur Attribuer la lettre de lecteur suivante.

Sélectionnez G dans le menu déroulant.

Cliquez sur Suivant.

L'écran « Formater une partition » s'affiche.

| 🛓 Gestion                                                                                                    | de l'ordinateur                                                                                                    |                                                                                |  |  |  |
|----------------------------------------------------------------------------------------------------|----------------------------------------------------------------------------------------------------|--------------------------------------------------------------------------------|--|--|--|
| Fichier A                                                                                                    | Assistant Création d'un volume simple                                                                                                    |                                                                                |  |  |  |
| Gestion                                                                                                    | Formater une partition<br>Pour stocker des données sur cette partition, vous devez d'abord la formater.                                                                                                    | tut                                                                            |  |  |  |
| → (2)<br>→ (2)<br>→ (2) | Indiquez si vous voulez formater cette partition, et le cas échéant, les paramètres que vous voulez utiliser. <ul> <li>Ne pas formater ce volume</li> <li>Formater ce volume avec les paramètres suivants :</li> <li>Système de fichiers :</li> </ul> NTFS FAT | n (Partition principale)<br>n (Lecteur logique)                                |  |  |  |
| D 🛃 Serv                                                                                                    | Taille d'unité d'allocation :       FAT32<br>NTFS         Nom de volume :       ivouveau nom         Effectuer un formatage rapide         Activer la compression des fichiers et dossiers                                                                     | Veau nom<br>Mo NTFS<br>(Lecteur lc Espace libre                                |  |  |  |
|                                                                                                    | < Précédent Suivant > Annuler Non alloué Partition principale Partition étendue Espace                                                                                                    | Actif, Vidage sur incident, Partition principale) 👻<br>libre 💆 Lecteur logique |  |  |  |

Sélectionnez Formater ce volume avec les paramètres suivants.

Sélectionnez FAT32 dans le menu déroulant Système de fichiers, puis cliquez sur Suivant.

L'écran « Fin de l'Assistant Création d'un volume simple » s'affiche.

| Gestion de                                                                                                    | e l'ordinateur                   |                                                                                                    |          |                                                                                                    |
|----------------------------------------------------------------------------------------------------|----------------------------------|----------------------------------------------------------------------------------------------------|----------|----------------------------------------------------------------------------------------------------|
| Fichier A                                                                                                    | Assistant Création d'un volume s | imple                                                                                                    | ×        |                                                                                                    |
| <ul> <li>↓ ↓</li> <li>↓ ↓</li></ul> | F \                              | Fin de l'Assistant Création d'un<br>volume simple<br>'Assistant Création d'un volume simple est terminé.<br>'ous avez spécifié les paramètres suivants :<br>Type du volume : Volume simple<br>Disques sélectionnés : Disque 0<br>Taille du volume : 500 Mo<br>Lettre de lecteur ou chemin d'accès : G:<br>Système de fichiers : FAT32<br>Taille d'unité d'allocation : Par défaut | <b>м</b> | tut<br>n (Système, Démarrer, Fichier d'échange, Actif, Vidag<br>n (Partition principale)<br>n (Lecteur logique) |
| > 🗟 Serv                                                                                                    | F                                | Vom de volume : nouveau nom<br>Formatage ranide : Non<br>lour fermer cet Assistant, cliquez sur Terminer.<br>< Précédent Terminer An<br>Non alloué Partition principale Partition étendue                                                                                                    | muler    | Actif, Vidage sur incident, Partition principale)                                                               |
|                                                                                                    |                                  |                                                                                                    |          |                                                                                                    |

Cliquez sur Terminer.

### Étape 4

La fenêtre « Gestion de l'ordinateur » s'affiche à nouveau pendant le formatage du nouveau volume.

| 🔠 Gestion de l'ordinateur                                                                                                    |                                                          |                                            |                         |                                                     |                                                                                                    |
|----------------------------------------------------------------------------------------------------|----------------------------------------------------------|--------------------------------------------|-------------------------|-----------------------------------------------------|----------------------------------------------------------------------------------------------------|
| Fichier Action Affichage ?                                                                                                    |                                                          |                                            |                         |                                                     |                                                                                                    |
| 🗢 🔿 📶 🚺 🖬 🔯 📓                                                                                                    |                                                          |                                            |                         |                                                     |                                                                                                    |
| 🜆 Gestion de l'ordinateur (local)                                                                                                    | Volume                                                   | Disposition                                | Туре                    | Système de fichiers                                 | Statut                                                                                                    |
| a 🙀 Outils système                                                                                                    | <b>a</b>                                                 | Simple                                     | De base                 | RAW                                                 | Formatage en cours : (1%)                                                                                           |
| Planificateur de tâches                                                                                                    | (E:)                                                     | Simple                                     | De base                 | RAW                                                 | Sain (Lecteur logique)                                                                                              |
| Ø I Observateur d'événements                                                                                                    | (F:)                                                     | Simple                                     | De base                 | RAW                                                 | Sain (Lecteur logique)                                                                                              |
| <ul> <li>              El Dossiers partagés      </li> <li>             Wilisateurs et groupes locaux         </li> <li>             Weilisateurs et groupes locaux         </li> <li>             Weilisateurs et groupes locaux         </li> <li>             Weilisateurs et groupes locaux         </li> <li>             Gestionnaire de périphériques         </li> <li>             Stockage         </li> </ul> <li>             Sestion des disques         <ul> <li>             Services et applications         </li> </ul> </li> | Vista_Bus  Vista_Bus  Disque 0 De base 10,00 Go En ligne | Simple<br>Vista_Bi<br>1000 Mc<br>Sain (Sy: | Usine<br>NT<br>Stèm Sai | NTFS<br>(F:)<br>io Mo N<br>500 Mo FA<br>Sain (Lecte | Sain (Système, Démarrer, Fichier d'échange, Actif, Vidage sur incide<br>500 Mo<br>Formatage 5,11 Go<br>Espace libre |
|                                                                                                    | Disque 1                                                 |                                            |                         |                                                     |                                                                                                    |
|                                                                                                    | 40,00 Go                                                 | 1,95 Go                                    |                         |                                                     |                                                                                                    |
|                                                                                                    | En ligne                                                 | Non allo                                   | oué                     |                                                     | -                                                                                                    |
|                                                                                                    | Non alloué                                               | Partition princ                            | cipale 📕 P              | artition étendue 📕 Espa                             | ice libre 🗧 Lecteur logique                                                                                         |
|                                                                                                    |                                                          |                                            |                         |                                                     |                                                                                                    |

La fenêtre « Gestion de l'ordinateur » affiche le nouveau volume Sain (Lecteur logique).

| 🛃 Gestion de l'ordinateur         |            |                 |           |                |             |                 |                         |                     |                 |
|-----------------------------------|------------|-----------------|-----------|----------------|-------------|-----------------|-------------------------|---------------------|-----------------|
| Fichier Action Affichage ?        |            |                 |           |                |             |                 |                         |                     |                 |
| 🗢 🤿 🙍 🗊 👔 🔯                       |            |                 |           |                |             |                 |                         |                     |                 |
| 🜆 Gestion de l'ordinateur (local) | Volume     | Disposition     | Туре      | Système d      | le fichiers | Statut          |                         |                     |                 |
| a 👔 Outils système                | (E:)       | Simple          | De base   | RAW            |             | Sain (Lecteur   | logique)                |                     |                 |
| Planificateur de tâches           | (F:)       | Simple          | De base   | RAW            |             | Sain (Lecteur   | logique)                |                     |                 |
| Ø Bervateur d'événements          | NOUVEA     | Simple          | De base   | FAT32          |             | Sain (Lecteur   | logique)                |                     |                 |
| Dossiers partagés                 | Vista_Bus  | Simple          | De base   | NTFS           |             | Sain (Système   | e, Démarrer, Fichier d' | 'échange, Actif, Vi | dage sur incide |
| Utilisateurs et groupes locaux    |            |                 |           |                |             |                 |                         |                     |                 |
| Gertioppaire de périphériques     |            |                 |           |                |             |                 |                         |                     |                 |
| A Stockage                        |            |                 |           |                |             |                 |                         |                     |                 |
| Gestion des disques               | •          |                 |           | 1              |             | 1               |                         |                     | +               |
| Services et applications          |            |                 |           |                |             |                 |                         |                     | •               |
|                                   | De base    | Victo P         | icine (I  | 5.)            | (E)         | NOUVEAU         |                         |                     |                 |
|                                   | 10,00 Go   | 1000 Mc         | NT 10     | 00 Mo N        | 500 Mo FA   | 500 Mo FA       | 5.11 Go                 |                     | -               |
|                                   | En ligne   | Sain (Sy        | stèm Sa   | in (Lecte      | Sain (Lecte | Sain (Lecte     | Espace libre            |                     | -               |
|                                   |            |                 |           |                |             | 1               |                         |                     |                 |
|                                   | De base    |                 |           |                |             |                 |                         |                     |                 |
|                                   | 40,00 Go   | 1.95 Go         |           |                |             |                 |                         |                     |                 |
|                                   | En ligne   | Non allo        | ué        |                |             |                 |                         |                     | -               |
|                                   | Non alloué | Partition princ | ipale 📕 P | artition étend | lue 📕 Espa  | ace libre 📘 Lec | teur logique            |                     |                 |
|                                   |            |                 |           |                |             |                 |                         |                     |                 |

Cliquez sur **Démarrer > Ordinateur**.

Cliquez sur le lecteur NOUVEAU NOM (G:).

| Ordinate              | ur 🕨       |                    |                   | Rechercher             | ٩               |
|-----------------------|------------|--------------------|-------------------|------------------------|-----------------|
| 🤚 Organiser 👻 📲 Affic | hages 🔻    | Exécution a        | utomatique 🛛 🖌 I  | Propriétés 🛛 🙀 Proprié | tés système 🔹 🕡 |
| Liens favoris         | Nom        | Туре               | Taille totale     | Espace libre           | <u>*</u>        |
| Documents             | Lecteurs   | de disques durs    | (4)               |                        | · · · · ·       |
| Images                |            | Vista_Business (   | C:)               | Disque local (Er)      |                 |
| 🚺 Musique             | 4          | 26,7 Go libres su  | r 39,9 Go         |                        | =               |
| B Modifié récemment   |            |                    |                   | NOUVEAU NON            | 1 (G:)          |
| 😨 Recherches          | 9          | Disque local (F:)  | 6                 | 495 Mo libres su       | r 496 Mo        |
| Public                | Périphéri  | ques utilisant de  | s supports amovib | les (2)                | <b>^</b> []     |
|                       |            | Lecteur de disqu   | uettes (A:)       | Lecteur DVD (D:        | )               |
| Dossiers 🔨            |            |                    |                   |                        | -               |
| NOUVEAU N             | OM (G:) Es | pace utilisé : 🛄   |                   | Système de fichiers    | : FAT32         |
| 20                    | E          | space libre : 495  | Mo                |                        |                 |
|                       |            | aille totale : 496 | Mo                |                        |                 |

La zone des **détails** dans la partie inférieure de la fenêtre **Ordinateur** affiche des informations relatives au lecteur G.

Quel est le système de fichiers ?

Quelle est la quantité d'espace libre affichée ?

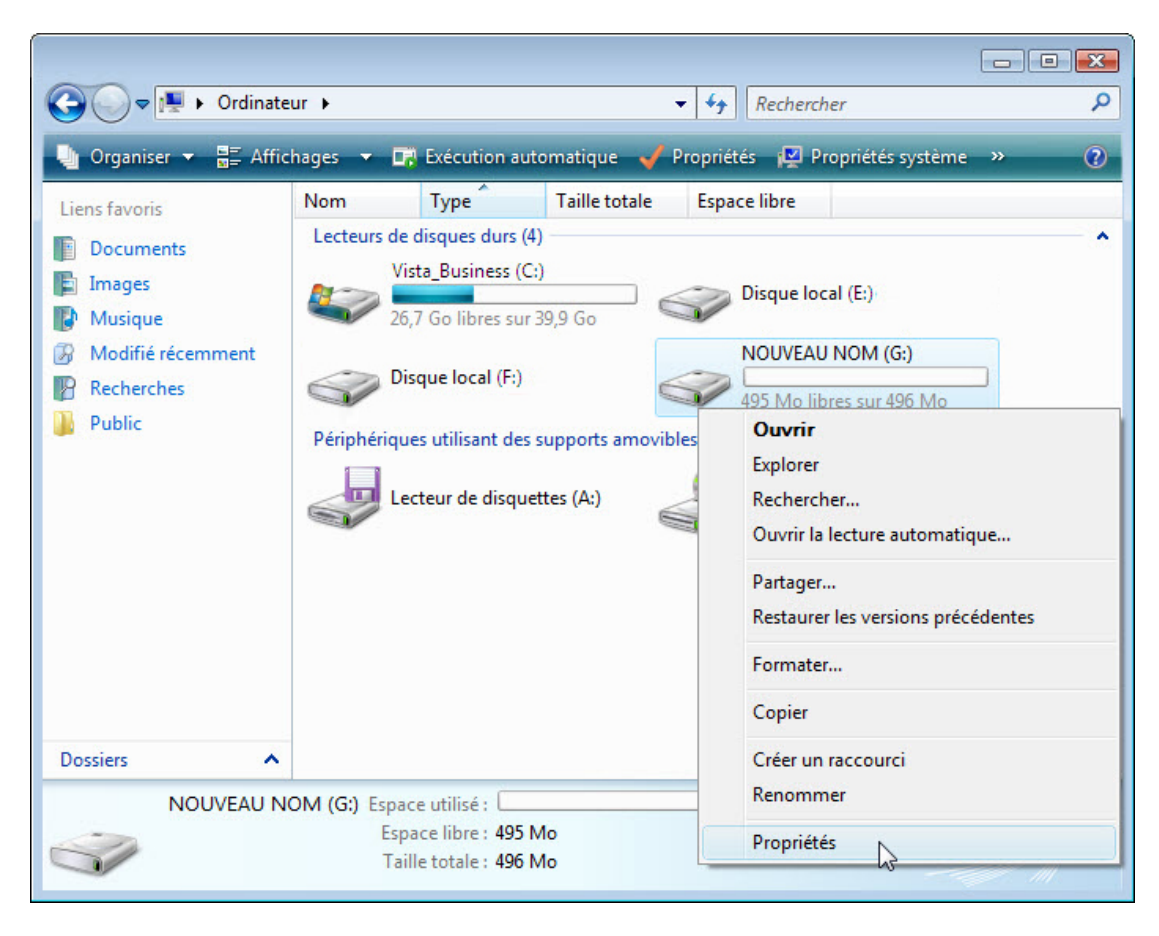

Cliquez avec le bouton droit sur le lecteur NOUVEAU NOM (G:).

Cliquez sur Propriétés.

La fenêtre Propriétés de NOUVEAU NOM (G:) s'affiche.

| G     ▼     Image: Second second sec | ercher 👂          |
|----------------------------------------------------------------------------------------------------|-------------------|
| 🕒 Or 🥪 Propriétés de NOUVEAU NOM (G:)                                                                                                    | 🕱 és système 🔹 🕡  |
| Liens f Général Outils Matériel Partage Versions précédentes Personnaliser                                                                                                    |                   |
| Do NOUVEAU NOM                                                                                                    |                   |
| Mu     Type :     Disque local       Mo     Système de fichiers :     FAT32                                                                                                    | · 39,9 Go<br>(G:) |
| Pu Espace utilisé : 12 288 octets 12,0 Ko<br>Espace libre : 520 081 408 octets 495 Mo                                                                                                    | 496 Mo            |
| 520 093 696 octets 496 Mo<br>Capacité :                                                                                                    |                   |
| Lecteur G : Nettoyage de disque                                                                                                    |                   |
| Dossie                                                                                                    |                   |
| OK Annuler App                                                                                                    | iquer FAT32       |

Quel est le système de fichiers du lecteur G: ?

Répertoriez les onglets de la fenêtre Propriétés de NOUVEAU NOM (G:).

Cliquez sur OK.

Double-cliquez sur le lecteur NOUVEAU NOM (G:).

### Étape 7

Cliquez avec le bouton droit dans un espace vide de la fenêtre.

Cliquez sur Nouveau > Document texte.

| 🕢 🗢 🕞 🕨 Ordinated                                                                                                    | ur 🕨 NOUVEAU NOM (G:)                                                                                                    | •                   | ++ Rechercher                                          |        |
|----------------------------------------------------------------------------------------------------|----------------------------------------------------------------------------------------------------|---------------------|--------------------------------------------------------|--------|
| 🖣 Organiser 👻 🏢 Affici                                                                                                    | nages 🔻                                                                                                    |                     |                                                        | 0      |
| Liens favoris                                                                                                    | Nom                                                                                                    | Date de modificatio | on Type                                                | Taille |
| <ul> <li>Documents</li> <li>Images</li> <li>Musique</li> <li>Modifié récemment</li> <li>Recherches</li> <li>Public</li> </ul> | Affichage<br>Trier par<br>Regrouper par<br>Empiler par<br>Actualiser<br>Personnaliser ce dos<br>Coller<br>Coller<br>Coller le raccourci<br>Nouveau<br>Propriétés | Le dossie           | er est vide.<br>Dossier<br>Raccourci<br>image bitmap   |        |
| Dossiers ^                                                                                                    |                                                                                                    |                     | Contact<br>Document Journal<br>Document au format RT   | F      |
| 0 éléments                                                                                                    |                                                                                                    |                     | Document texte<br>Dossier compressé<br>Porte-documents | 5      |

Tapez Test et appuyez sur Entrée.

### Étape 8

Cliquez avec le bouton droit sur le document Test, puis sélectionnez Propriétés.

La fenêtre « Propriétés de Test » s'affiche.

| G v v ordinated                           | ur 🕨 NOUVEAU NOM (G:)                      | Propriétés de Test                                                         |
|-------------------------------------------|--------------------------------------------|----------------------------------------------------------------------------|
| 🎍 Organiser 👻 📲 Affici                    | nages 🔻 📗 Ouvrir 👻                         | Général Détails Versions précédentes                                       |
| Liens favoris                             | Nom Date de m                              | Test                                                                       |
| Documents<br>Images<br>Musique            | Test<br>Document texte<br>0 octets         | Type du fichier : Document texte (.txt) S'ouvre avec : Bloc-notes Modifier |
| Modifié récemment<br>Recherches<br>Public |                                            | Emplacement : G:\<br>Taille : 0 octets                                     |
|                                           |                                            | Taille sur le disque : 0 octets<br>                                        |
|                                           |                                            | Attributs : 📄 Lecture seule 📄 Caché 📝 Archive                              |
| Dossiers 🔨                                |                                            |                                                                            |
| Test<br>Document text                     | Date de modificati 10/0<br>e Taille : 0 oc | OK Annuler Appliquer                                                       |
|                                           | Date de creation : 10/0                    | 4/2015 11:24                                                               |

Répertoriez les onglets de la fenêtre **Propriétés de Test**.

Cliquez sur **OK**.

Fermez toutes les fenêtres ouvertes pour le lecteur G.

### Étape 9

Cliquez sur Démarrer.

Dans le champ Démarrer la recherche, tapez cmd.

| Programmes                 |   |                                        |            |  |
|----------------------------|---|----------------------------------------|------------|--|
| Cmd                        |   | Que et e                               |            |  |
|                            | - | Ouvrir                                 |            |  |
|                            | ۲ | Exécuter en tant qu'administrateur     |            |  |
|                            |   | Ajouter au menu Démarrer               | 20         |  |
|                            |   | Ajouter à la barre de lancement rapide |            |  |
|                            |   | Restaurer les versions précédentes     |            |  |
|                            |   | Envoyer vers                           |            |  |
|                            |   | Couper                                 |            |  |
|                            |   | Copier                                 |            |  |
|                            |   | Supprimer                              |            |  |
|                            |   | Ouvrir l'emplacement du fichier        |            |  |
|                            |   | Propriétés                             |            |  |
|                            |   | Connexion                              |            |  |
|                            |   | Panneau de con                         | figuration |  |
| Afficher tous les résultat | _ | Programmes pa                          | r défaut   |  |
| Anicher tous les resultat  | 5 |                                        |            |  |
| P Rechercher sur Internet  |   | Aide et support                        |            |  |
| cmd                        |   | ×                                      |            |  |

Lorsque le programme cmd apparaît, cliquez avec le bouton droit sur **cmd** et sélectionnez **Exécuter en tant qu'administrateur**.

La fenêtre « Administrateur : C:\Windows\System32\cmd.exe » s'affiche.

La commande **convert** change le système de fichiers d'un volume sans occasionner de perte de données.

| 🎥 Gestion de l'ordinateur                                 |                                               |                                               |                                  |                                  |                                     |                                 |                      |                     |
|-----------------------------------------------------------|-----------------------------------------------|-----------------------------------------------|----------------------------------|----------------------------------|-------------------------------------|---------------------------------|----------------------|---------------------|
| Administrateur : C:\Windows\System:                       | 32\cmd.exe                                    |                                               |                                  |                                  | _ 0                                 | ×                               |                      |                     |
| Microsoft Windows [version<br>Copyright (c) 2006 Microsof | 6.0.6000]<br>t Corporation.                   | Tous droit                                    | s réservé:                       |                                  |                                     | <b>≜</b>                        |                      |                     |
| C:\Windows\system32>convert                               | G: ∕fs:NTFS                                   |                                               |                                  |                                  |                                     | -)                              |                      |                     |
| Stockage                                                  | <b>k</b>                                      |                                               |                                  |                                  |                                     | E)<br>E)<br>B)<br>Brrrer, Fichi | ier d'échange, Actif | , Vidage sur incidi |
| Services et applications                                  | Disque 0<br>De base<br>10,00 Go<br>En ligne   | Vista_Busine<br>1000 Mo NT<br>Sain (Systèm    | (E:)<br>1000 Mo N<br>Sain (Lecte | (F:)<br>500 Mo FA<br>Sain (Lecte | NOUVEAU<br>500 Mo FA<br>Sain (Lecte | 5,11 Go<br>Espace libre         |                      | E                   |
|                                                           | De base<br>40,00 Go<br>En ligne<br>Non alloué | 1,95 Go<br>Non alloué<br>Partition principale | Partition éter                   | ndue <mark>–</mark> Espac        | e libre 🔽 Lecte                     | eur logique                     |                      | -                   |
|                                                           |                                               |                                               |                                  |                                  |                                     |                                 |                      |                     |

Tapez convert G:/fs:NTFS et appuyez sur la touche Entrée.

| 🔠 Gestion de l'ordinateur                                                                                               |                                                                   |                                            |                                  |                                  |                                     |                                  |                     | - 0 .            |
|----------------------------------------------------------------------------------------------------|-------------------------------------------------------------------|--------------------------------------------|----------------------------------|----------------------------------|-------------------------------------|----------------------------------|---------------------|------------------|
| Administrateur: C:\Windows\System                                                                                       | n32\cmd.exe - convert                                             | G: /fs:NTFS                                |                                  |                                  | _0                                  | ×                                |                     |                  |
| Copyright (c) 2006 Microsof<br>C:\Windows\system32>convert<br>Le type du système de fich:<br>Entrez le nom de volume en | t Corporation.<br>G: /fs:NIFS<br>iers est FAT32.<br>cours pour le | Tous droit:<br>lecteur G:                  | s réservés<br>Nouveau no         | *-<br>M_                         |                                     | e)<br>e)<br>e)<br>arrer, Fichier | d'échange, Actif, V | idage sur incide |
| <ul> <li>Stockage</li> <li>Gestion des disques</li> <li>Services et applications</li> </ul>                             | <                                                                 |                                            |                                  |                                  |                                     |                                  | 100 - 200s          | •                |
|                                                                                                    | De base<br>10,00 Go<br>En ligne                                   | Vista_Busine<br>1000 Mo NT<br>Sain (Systèm | (E:)<br>1000 Mo N<br>Sain (Lecte | (F:)<br>500 Mo FA<br>Sain (Lecte | NOUVEAU<br>500 Mo FA<br>Sain (Lecte | 5,11 Go<br>Espace libre          |                     | E                |
|                                                                                                    | Disque 1<br>De base<br>40,00 Go<br>En ligne                       | 1,95 Go<br>Non alloué                      | Partition átar                   | adue <b>–</b> Espac              | e libre 🔽 l ect                     | eurlogique                       |                     |                  |
|                                                                                                    |                                                                   | r anniori principale                       | rarution eter                    | iuue <b>e</b> Espac              | e iidre 📶 Lecti                     | euriogique                       |                     |                  |

Le système vous demande d'entrer le nom de volume actuel du lecteur G:. Tapez **NOUVEAU NOM** et appuyez sur la touche **Entrée**.

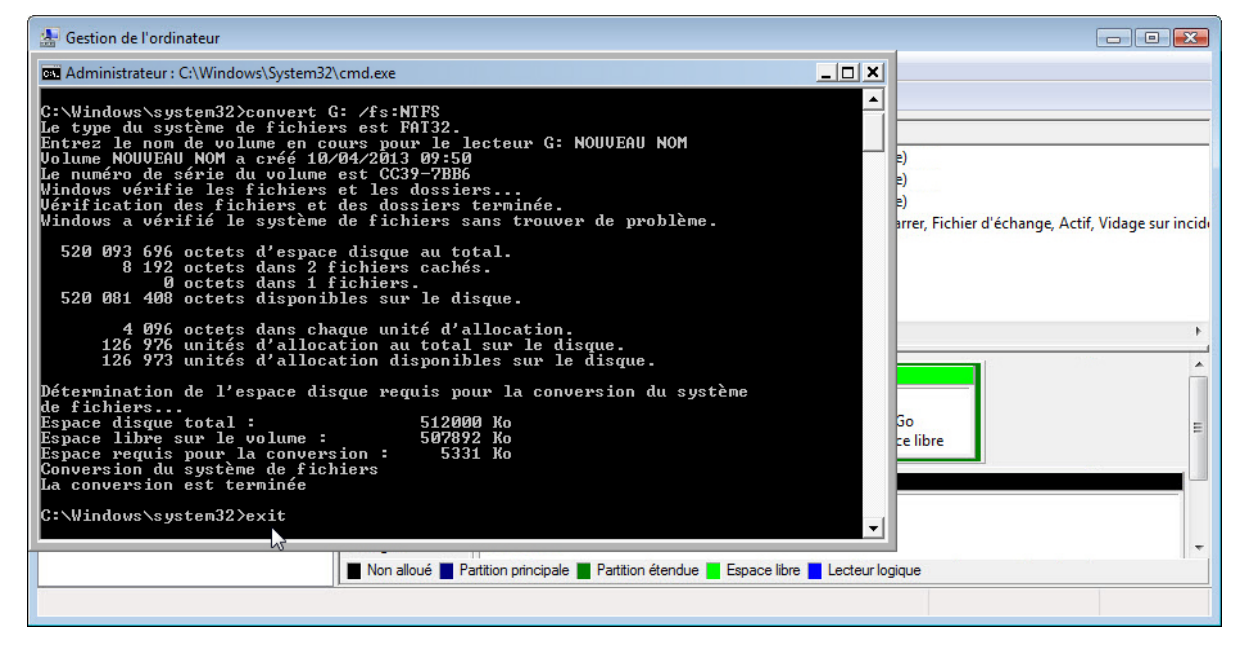

Une fois le lecteur converti, tapez **exit** dans la fenêtre « Administrateur : C:\Windows\System32\cmd.exe », puis appuyez sur **Entrée**.

### Étape 11

La fenêtre « C:\WINDOWS\System32\cmd.exe » se ferme.

| 🔠 Gestion de l'ordinateur                                                                                                    |                    |                   |                |              |          |             |               | -                | - • ×            |
|----------------------------------------------------------------------------------------------------|--------------------|-------------------|----------------|--------------|----------|-------------|---------------|------------------|------------------|
| Fichier Action Affichage ?                                                                                                    |                    |                   |                |              |          |             |               |                  |                  |
| 🗢 🤿 🙍 🗊 👔 🔯                                                                                                    |                    |                   |                |              |          |             |               |                  |                  |
| Gestion de l'ordinateur (local)                                                                                                    | Volume             | Dispositio        | n Type         | Système de f | fichiers | Statut      |               |                  |                  |
| a 🙀 Outils système                                                                                                    | (E:)               | Simple            | De base        | RAW          |          | Sain (Lecte | eur logique)  |                  |                  |
| Planificateur de tâches                                                                                                    | 👄 (F:)             | Simple            | De base        | RAW          |          | Sain (Lecte | eur logique)  |                  |                  |
| Ø Bervateur d'événements                                                                                                    | 📾 NOUVEAU NOM      | (G:) Simple       | De base        | NTFS         |          | Sain (Lecte | eur logique)  |                  |                  |
| Dossiers partagés                                                                                                    | GVista_Business (C | :) Simple         | De base        | NTFS         |          | Sain (Systè | me, Démarrer, | Fichier d'échang | e, Actif, Vidage |
| Description: Note: Note: No |                    |                   |                |              |          |             |               |                  |                  |
| Fiabilité et performances                                                                                                    |                    |                   |                |              |          |             |               |                  |                  |
| destionnaire de périphériques                                                                                                    |                    |                   |                |              |          |             |               |                  |                  |
| a 📇 Stockage                                                                                                    |                    |                   |                |              |          |             |               |                  |                  |
| Gestion des disques                                                                                                    |                    |                   |                |              |          |             |               |                  |                  |
| Services et applications                                                                                                    |                    |                   |                |              |          |             |               |                  | <u>^</u>         |
|                                                                                                    | De base            | Vista Busine      | (E-)           | (E-)         | NOUV     |             |               |                  | 1                |
|                                                                                                    | 10,00 Go           | 1000 Mo NT        | 1000 Mo N      | 500 Mo FA    | 500 M    | NTFS        | 5.11 Go       |                  | -                |
|                                                                                                    | En ligne           | Sain (Systèm      | Sain (Lecte    | Sain (Lecte  | Sain (L  | ecteur log  | Espace libre  |                  | =                |
|                                                                                                    |                    |                   |                |              |          |             |               |                  |                  |
|                                                                                                    | Disque 1           |                   |                |              |          |             |               |                  |                  |
|                                                                                                    | De base            |                   |                |              |          |             |               |                  |                  |
|                                                                                                    | 40,00 Go           | 1,95 Go           |                |              |          |             |               |                  |                  |
|                                                                                                    | En ligne           | Non alloué        | <b>D</b>       |              |          |             |               |                  | -                |
|                                                                                                    | Non alloué Par     | tition principale | Partition éter | ndue 📕 Espac | ce libre | Lecteur log | lique         |                  |                  |
|                                                                                                    |                    |                   |                |              |          |             |               |                  |                  |

Quel est le système de fichiers utilisé sur le lecteur G: ?

Ouvrez Ordinateur.

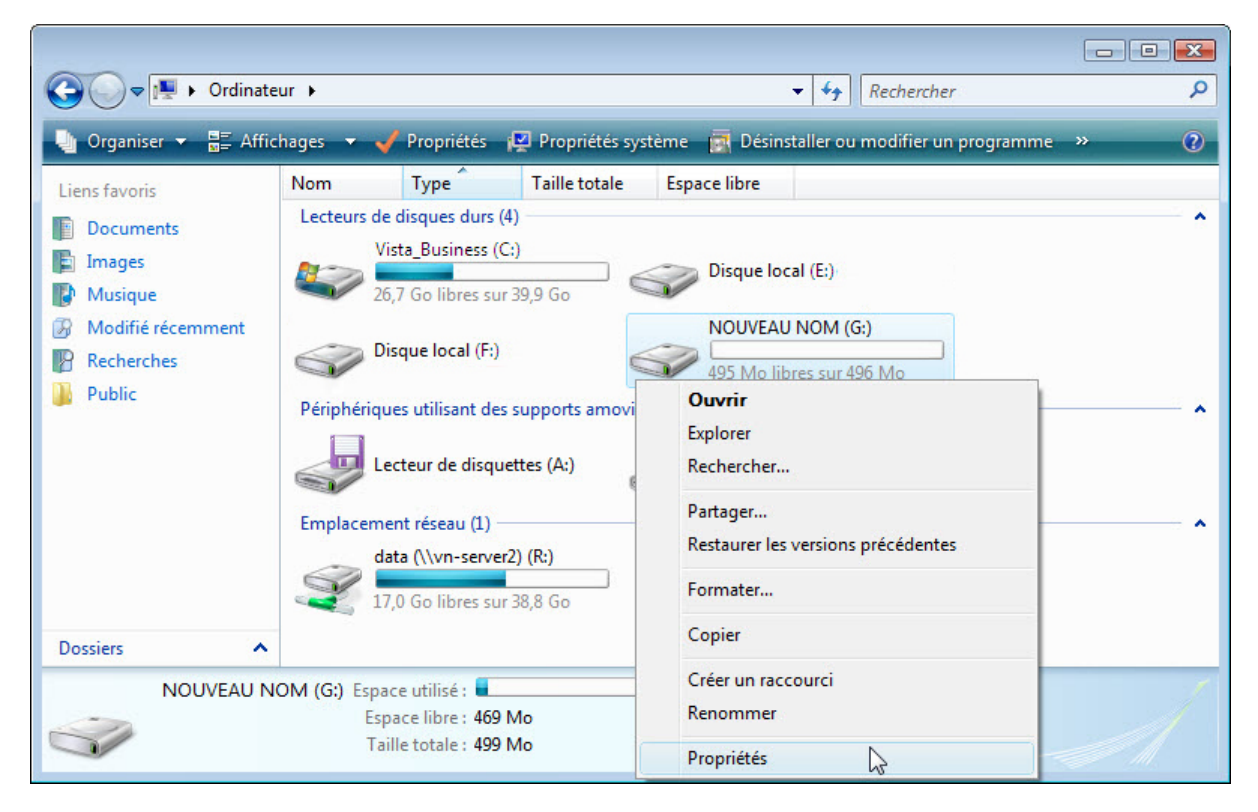

Cliquez avec le bouton droit sur NOUVEAU NOM (G:) et sélectionnez Propriétés.

La fenêtre « Propriétés de NOUVEAU NOM (G:) » s'affiche.

| Versions p                  | récédentes                              | Quota                                  | P              | ersonnaliser | Rechercher                   |
|-----------------------------|-----------------------------------------|----------------------------------------|----------------|--------------|------------------------------|
| Général                     | Outils                                  | Matériel                               | Partage        | Sécurité     | ou modifier un programme 🛛 » |
| I.                          | NOUVEAU NO                              | М                                      |                |              |                              |
| Type :<br>Système de fichie | Disque loc<br>ers : NTFS                | al                                     |                |              |                              |
| Espace utilis               | é:                                      | 31 490 048 octets                      | 30,0 Mo        |              | (G:)                         |
| Espace libre                | : 4                                     | 92 793 856 octets                      | 469 Mo         |              | r 499 Mo                     |
| Capacité :                  | 5                                       | 24 283 904 octets                      | 499 Mo         |              |                              |
|                             | Lecteur G :                             |                                        | Nettoyage de o | disque       |                              |
| Compresser o                | e lecteur pour au<br>steur pour une rea | gmenter l'espace dis<br>cherche rapide | ponible        |              |                              |
|                             |                                         |                                        |                |              | : NTFS                       |

Quels sont les onglets de la fenêtre Propriétés de NOUVEAU NOM (G:)?

Lorsque le volume utilisait le système de fichiers FAT32, il y avait six onglets. Quels nouveaux onglets ont été ajoutés après la conversion du volume en NTFS ?

Cliquez sur Annuler.

Double-cliquez sur le lecteur NOUVEAU NOM (G:).

Cliquez avec le bouton droit sur le document **Test** et sélectionnez **Propriétés**.

| Cordinate<br>Corganiser Cordinate<br>Corganiser Cordinate<br>Cliens favoris<br>Documents<br>Documents<br>Musique<br>Musique<br>Modifié récemment<br>Recherches<br>Dublic | ur > NOUVEAU NOM (G:)<br>hages • Ouvrir • :<br>Nom Date de mod<br>Test<br>Document texte<br>0 octets | Propriétés de Test         Général       Sécurité       Détails       Versions précédentes         Test         Type du fichier :       Document texte (txt)         S'ouvre avec :       Bloc-notes       Modifier         Emplacement :       G:\         Taille :       0 octets         Taille sur le disque :       0 octets         Créé le :       Aujourd'hui 10 avril 2013, il y a 59 minutes         Modifié le :       Aujourd'hui 10 avril 2013, il y a 59 minutes         Demier accès le :       Aujourd'hui 10 avril 2013, il y a 12 heures         Attributs :       Lecture seule       Caché |  |
|----------------------------------------------------------------------------------------------------|----------------------------------------------------------------------------------------------------|----------------------------------------------------------------------------------------------------|--|
| Dossiers 🔺                                                                                                    |                                                                                                    |                                                                                                    |  |
| Test<br>Document text                                                                                                    | Date de modificati 10/04,<br>e Taille : 0 octe<br>Date de création : 10/04,                          | OK Annuler Appliquer                                                                                                    |  |

Quels sont les onglets de la fenêtre Propriétés de Test ?

Lorsque le volume utilisait le système de fichiers FAT32, il y avait trois onglets. Quel nouvel onglet a été ajouté après la conversion du volume en NTFS ?

Cliquez sur OK.